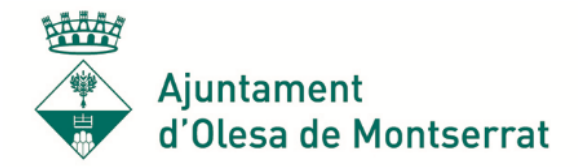

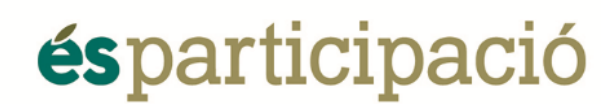

### Com crear un nou compte a Decidim

(fitxa 1)

Accedir al web de Decidim ( https://decidim-olesa.diba.cat )

Si és el primer cop, s' ha de fer clic a Registra' t per crear un nou compte i emplenar les dades següents:

|       |                                                                                                    |                               | Q Cerca                 | Registra't Entra |
|-------|----------------------------------------------------------------------------------------------------|-------------------------------|-------------------------|------------------|
| Inici |                                                                                                    |                               |                         | rmació           |
|       |                                                                                                    |                               |                         |                  |
|       | Decidim la vi                                                                                          | la que v                      | olem                    |                  |
|       | Reg                                                                                                    | gistra't                      |                         |                  |
|       | Crea un compte per poder participa                                                                     | r en els debats i dona        | ar suport a les prop    | ostes.           |
|       | Ja tens i                                                                                              | un compte? <mark>Entra</mark> |                         |                  |
|       | Inscr<br>Individu O                                                                                    | 'iure's com a                 | u                       |                  |
|       | El teu nom *                                                                                           | - 9                           | -                       |                  |
|       | Nom públic que apareixerà en les teves pub<br>ser qualsevol nom.<br>El teu identificador curt i únic * | licacions. Amb l'objectiu     | de garantitzar l'anonim | at pot           |
|       | El vostre identificador curt i únic a Decidim<br>El teu email *                                        | Sant Feliu                    |                         |                  |
|       | Contrasenya                                                                                            |                               |                         |                  |
|       | Confirmar la contrasenya *                                                                             |                               |                         |                  |
| • S   | elecciona si el compte és pe                                                                           | er una persona                | o una organitz          | ació             |

- Escull el nom que serà visible a la plataforma.
- Escull el teu Nick
- Afegeix el correu amb el que et vols registrar a Decidim.

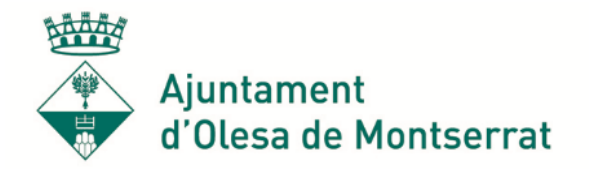

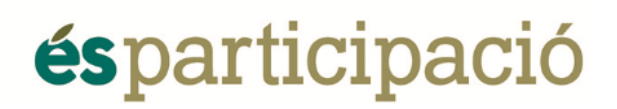

- Crea una paraula de pas.
- Torna a escriure la paraula de pas per confirmar-la.

| Termes del servei                                                                                                    |   |
|----------------------------------------------------------------------------------------------------|---|
| Informació sobre el tractament de dades de caràcter personal Tant la privadesa de les dades<br>com la confidencialitat de la informació són aspectes importants que tenim en compte al<br>gestionar aquesta plataforma. Aquesta política de privacitat estableix la manera en què es<br>tracten les dades de caràcter personal obtinguts a través de la plataforma DECIDIM i podrà<br>variar amb el temps a causa dels possibles canvis legislatius, jurisprudencials o dels criteris<br>seguits per l'Autoritat Catalana de Protecció de Dades i/o l'autoritat competent a cada<br>moment. Es per això que l'entitat es reserva el dret a modificar la present política per | + |
| En registrar-te acceptes els termes i condicions d'ús.                                                                                                    |   |
| Permís de contacte                                                                                                    |   |
| Vull rebre un butlletí ocasional amb informació rellevant                                                                                                    |   |
| Registrar-se                                                                                                    |   |
| Iniciar sessió                                                                                                    |   |
| Has oblidat la teva contrasenya?                                                                                                    |   |
| No has rebut les instruccions de confirmació?                                                                                                    |   |

- Accepta els termes del servei marcant la casella.
- Marca la següent casella del Permís de contacte si vols rebre el butlletí d'informació.
- Fes clic a Registrar-se, per completar el registre.
- T'arribarà un correu electrònic de confirmació al correu que has donat, segueix els passos per finalitzar la creació del compte.

S'ha enviat un missatge amb un enllaç de confirmació al teu correu electrònic. Obre l'enllaç per activar el teu compte.

Un cop confirmat el compte es pot accedir al web des de Entra:

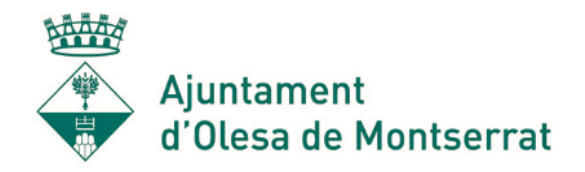

# ésparticipació

|       |                   |                                                                          | Q Cerca                      | Registra |                |                 |
|-------|-------------------|--------------------------------------------------------------------------|------------------------------|----------|----------------|-----------------|
| Inici |                   |                                                                          |                              |          | Més informació |                 |
| 2     | Decid             | lim la v                                                                 | ila que v                    | vole     | m              |                 |
|       |                   | Iniciar se<br>Ets nou a la plataforma? Cre                               | essió<br>ea't un compte      |          |                |                 |
|       | Correu electrònic |                                                                          |                              |          |                |                 |
|       | Recorda'm         | Iniciar sessió                                                           |                              |          |                |                 |
| Un    |                   | Registrar-se<br>Has oblidat la teva con<br>No has rebut les instruccions | trasenya?<br>de confirmació? |          | i              | cop<br>iniciada |

la sessió apareixerà un quadre per verificar el compte amb el padró:

### Només es pot verificar un compte per padró.

## Verifica amb Padró Municipal

| Date de naixement * |   |
|---------------------|---|
| Dia                 | 7 |
| Mes                 | - |
| Апу                 | , |
| Envier              |   |

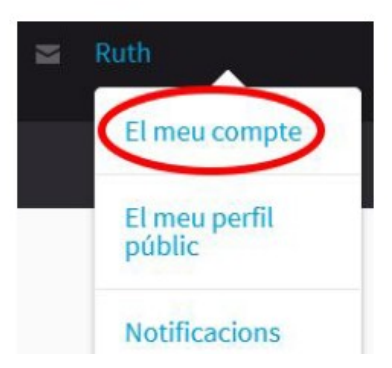

Si no apareix pots anar al teu comte:

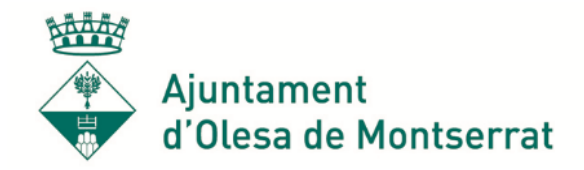

## ésparticipació

Autoritzacions / Padró Municipal:

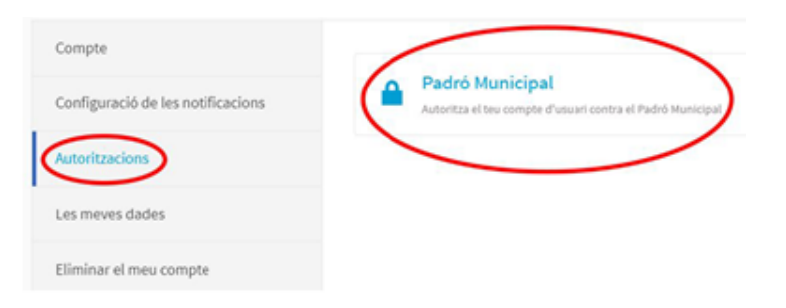

Un cop verificat sortirà això:

### Configuració d'usuari

| Compte                            |                                                             |
|-----------------------------------|-------------------------------------------------------------|
| Configuració de les notificacions | Padró Municipal<br>Atorgada el 19 de Desembre de 2010 13/04 |
| Autoritzacions                    |                                                             |
| Les meves dades                   |                                                             |
| Eliminar el meu compte            |                                                             |